## Flutningur nemenda úr Mentor í excelskjal sem síðan er flutt í Ískrá

Notendur HH – Fara í Mentor/Námfús innan ferju og senda nemendalistann í gegnum beiðnakerfið.

**Notendur á landsbyggð** fara í Mentor/Námfús <u>utan ferju</u> og senda listann á Ískrárpóstinn <u>iskra@heilsugaeslan.is</u> – muna svo að eyða í 'sent items' í póstinum eftir sendingu.

Til að flytja nemendur yfir í excelskjal er Mentor opnaður og valdir <u>allir bekkir</u> skólans. Síðan er smellt á "Útflutningur" sem er undir "Aðgerðir" hær megin.

| mentor                                                | 😰   Skólastjórnendur * Mentorskóli   Alma Óskarsdóttir   🖉 🕄   🗃 🚺   🖂 🕖   🌣                                                                                                    |
|-------------------------------------------------------|----------------------------------------------------------------------------------------------------|
| - Heim Skóli - Skipulag - Kennsla - Upplýsingaveita - | Skýrslur - Leita Q                                                                                                    |
| Hópar                                                 | Aðgerðir 🔺                                                                                                    |
| <ul> <li>■ 2 1.BEKKUR (1)</li></ul>                   | <ul> <li>▲ Loka trê</li> <li>▲ Aðgerðir<br/>Útprentanir<br/>Senda póst<br/>Senda SMS<br/>Útflutningur</li> <li>Dagbók nemanda<br/>Skrá í dagbók</li> <li>Fletta dagbók</li> <li>Fletta dagbók</li> <li>Skoða nýjar tærslur</li> <li>Myndræn úrvinnsla</li> <li>Ástundun nemenda</li> <li>Skrá ástundun</li> <li>Fletta ástundun</li> <li>Fletta ástundun</li> <li>Fletta ástundun</li> <li>Ástundun - Atskriftir</li> <li>Skráningar í dag (allar)</li> <li>Skráningar í dag (úrtak)</li> </ul> |

Eftirfarandi gluggi opnast og valdir eru eftirfarandi liðir með því að smella á þá.

Nemandi: nafn, kennitala, bekkur, umsjónakennari, heimilisfang, pnr, staður, sími og móðurmál. Aðstandendur: Velja alla mögulega liði.

Til að velja marga liði saman má halda niðri ctrl hnappnum og fara með bendilinn yfir þá liði sem velja á – þeir eiga síðan að færast í aftasta gluggann 'Útflutningsgögn'

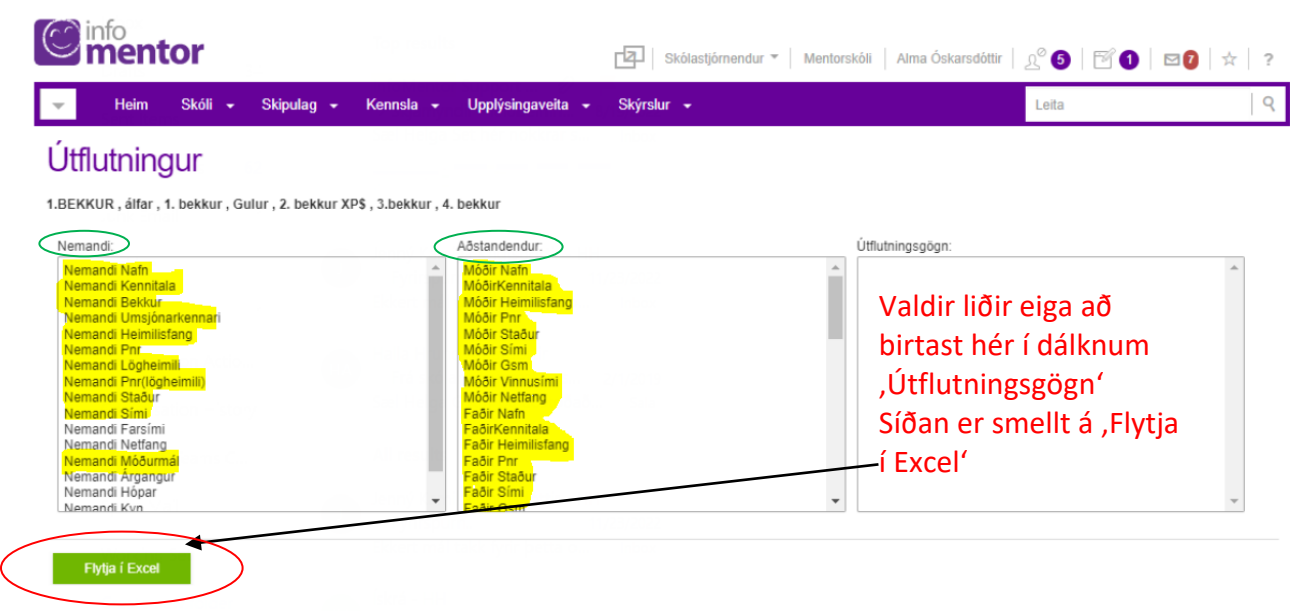

Um leið og smellt er á hnappinn 'Flytja í Excel' verður til skjal sem vistast sjálfkrafa í 'Downloads'

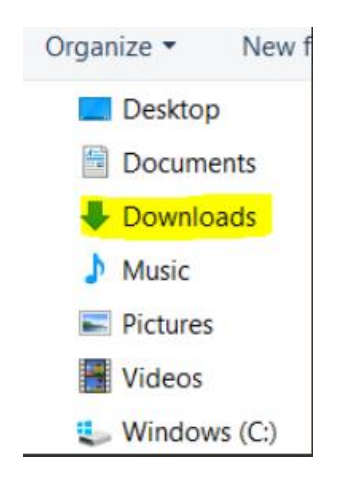

Þegar skjalið er sent til okkar munið þá að tilgreina nafn skólans sem listinn tilheyrir.

Eftir að skjalið hefur verið sent sem viðhengi í <u>beiðnakerfið</u> (HH notendur) eða á póstinn <u>iskra@heilsugaeslan.is</u> (Notendur á landsbyggð) þá muna að eyða skjalinu í tölvunni.